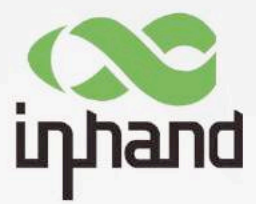

# InHand工业无线数据终端DTU952 用户手册

资料版本: V1.1---2021.06

www.inhand.com.cn 北京映輸通网络技术股份有限公司

1. 2.

3.

4.

5.

6.

7.

|          | 日 求              |    |
|----------|------------------|----|
| 前言       |                  | 1  |
| 包装清单     |                  | 2  |
| 面板介绍     | 与结构尺寸            | 4  |
| 3.1.     | 面板介绍             | 4  |
| 3. 2.    | 结构尺寸             | 5  |
| 安装       |                  | 6  |
| 4.1.     | 导轨式安装与拆卸         | 7  |
| 4.1.1导轨: | 式安装              | 7  |
| 4.1.2 导射 | 1式拆卸             | 8  |
| 4.2.     | 壁挂式安装与拆卸         | 9  |
| 4.2.1.   | 壁挂式安装            | 9  |
| 4.2.2.   | 壁挂式拆卸            | 9  |
| 4.3.     | SIN卡安装           | 11 |
| 4.4.     | 天线安装             | 12 |
| 4.5.     | 电源安装             | 12 |
| 4.6.     | 保护地接地安装          | 13 |
| 4.7.     | 网线连接             | 13 |
| 4.8.     | 端子连接             | 13 |
| 无线网关     | 联网配置             | 15 |
| 5.1.     | 连接网关             | 15 |
| 5.2.     | 登陆设备             | 15 |
| 5.3.     | 设备拨号             | 16 |
| 5.3.1.   | 拨号设置             | 16 |
| 5.3.2.   | 双卡设置             | 16 |
| 5.3.3.   | 验证网关拨号状态         | 17 |
| 证书管理     |                  |    |
| 6.1.     | 证书请求             | 18 |
| 6.2.     | 证书导入             | 18 |
| IPsec配置  | 置                | 19 |
| 7.1.     | 隧道配置             | 19 |
| 7.2.     | 检验隧道             | 21 |
| 7.2.1.   | IPsec <b>状态</b>  | 21 |
| 7.2.2.   | Tunne1 <b>状态</b> | 22 |
|          |                  | 22 |

#### ... 21 ... 21 ... 22 8.1. 8.2. 8.3. 8.4. 8.4.1. 8.4.2.

| 9.  | 防火墙设  | 置         | 25   |
|-----|-------|-----------|------|
|     | 9.1.  | 网络地址转换NAT | . 25 |
| 10. | 网管设置  | 27        |      |
| 11. | 快速使用  | 指导        | 27   |
|     | 11.1. | 恢复出厂设置    | . 27 |
|     | 11.2. | 导入/导出配置   | . 28 |
|     | 11.3. | 日志与诊断记录   | . 28 |

## 1. 前言

本手册针对北京映翰通公司的工业无线数据终端DTU900系列产品进行安装与操作,使用前请确认产品型号及包装内配件数量,并向当地网络运营商购买SIM卡。

本手册以边缘计算网关系列中的InDTU952系列产品为例做说明,具体操作时请以实物为准。

## 2. 包装清单

每一台出厂的工业无线数据终端,都包含了客户现场的常用配件(如标准配件列表),当您收到我们的产品后,请仔细检查,如果发现有缺失或者损坏现象,请及时联系映翰通销售人员。

此外,映翰通可根据不同现场特点向客户提供可选配件,详情请见可选配件 列表。

#### 标准配件:

| 配件     | 数量 | 描述        |
|--------|----|-----------|
| 无线数据终端 | 1台 | InDTU952  |
| 电源端子   | 1个 | 7针的工业端子   |
| 网线     | 1根 | 1.5m网线    |
| 天线     | 1根 | 3G/4G天线   |
| 产品保修卡  | 1张 | 保修期为1年    |
| 合格证    | 1张 | 无线数据终端合格证 |

可选配件:

| 配件    | 数量 | 描述          |
|-------|----|-------------|
| 电源适配器 | 1个 | 12 VDC电源适配器 |

# 3. 面板介绍与结构尺寸

## 3.1. 面板介绍

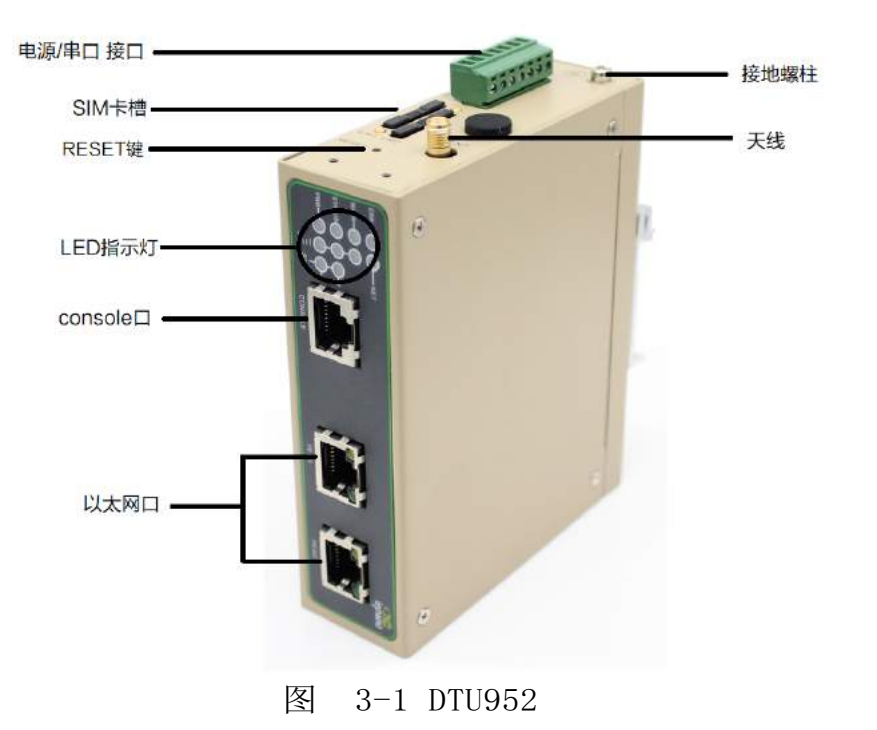

3.2. 结构尺寸

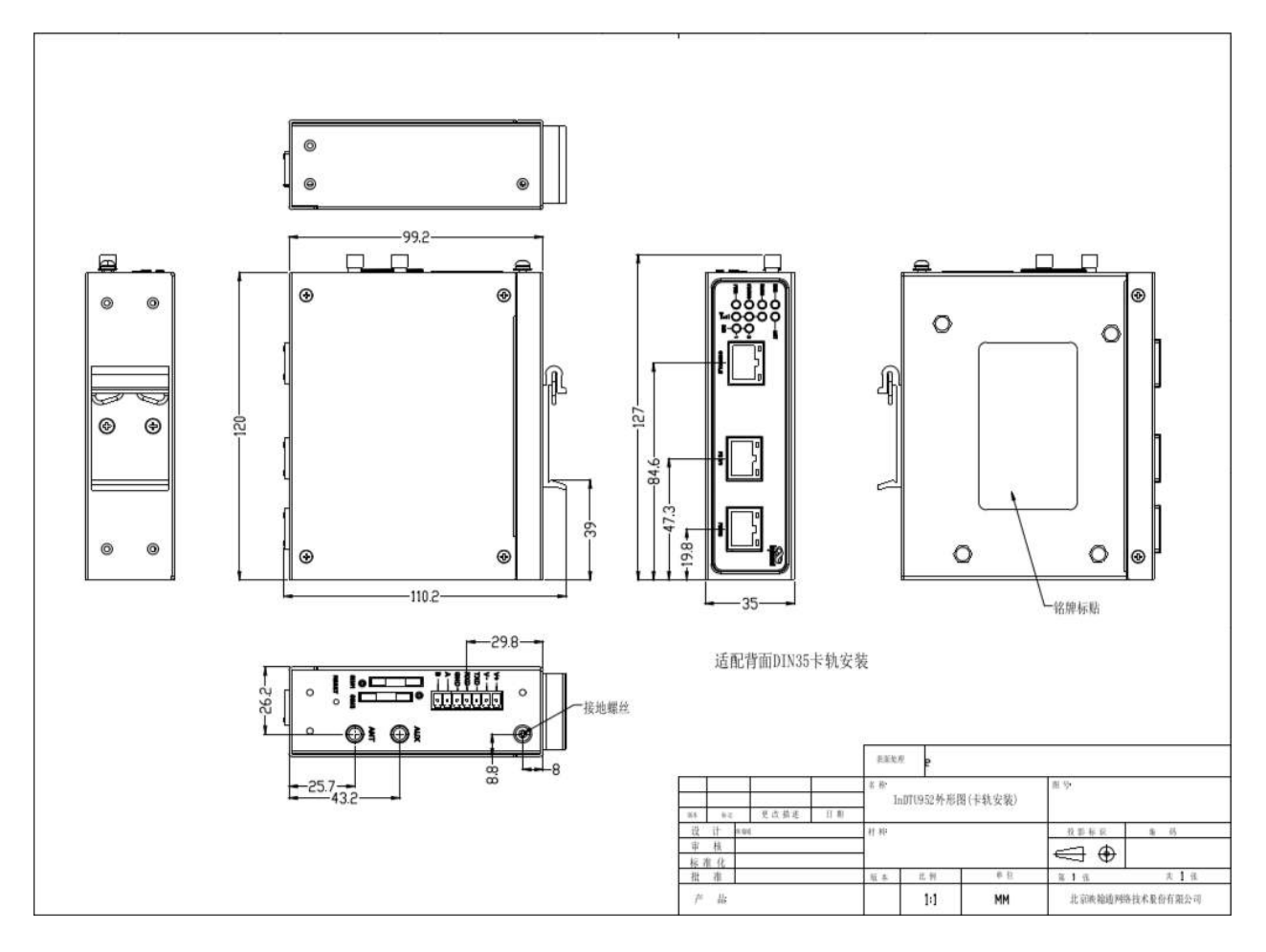

图 3-2 结构尺寸

## 4. 安装

#### 安装注意事项:

- 电源要求: 12VDC(9~72VDC),请注意电源电压等级;
- 环境要求:工作温度-25℃~75℃,存储温度-40℃~85℃,相对湿度 5%~95%(无凝 露)。设备表面可能高温,安装时需要考虑周边环境,应安装在受限制的区域。
- 避免阳光直射,远离发热源或有强烈电磁干扰区域。
- 检查是否有安装所需的电缆和接头

## 4.1. 导轨式安装与拆卸

## 4.1.1导轨式安装

#### 具体步骤如下:

第一步:选定设备的安装位置,确保有足够的空间。

第二步:将DIN卡轨座的上部卡在DIN轨上,在设备的下端向上稍微用力按箭头2所示转动设备,即可将DIN卡轨座卡在DIN轨上,确认设备可靠地安装到DIN轨上如图4-1中右图所示。

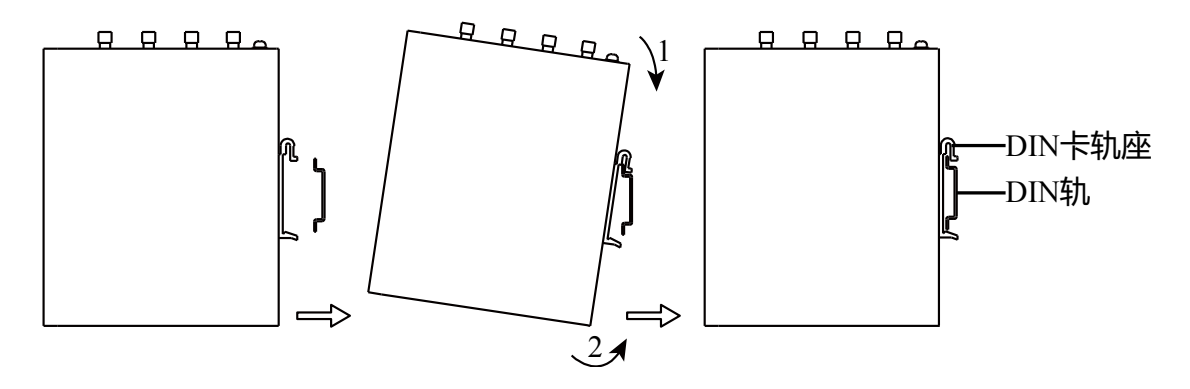

图 4-1 DIN导轨式安装示意图

## 4.1.2 导轨式拆卸

#### 具体步骤如下:

第一步:如图4-2箭头1所示,向下压设备使设备下端有空隙脱离DIN轨。

第二步:将设备按箭头2的方向转动,并同时向外移动设备的下端,待下端脱离DIN轨后向上 抬设备,即可从DIN轨上取下设备。

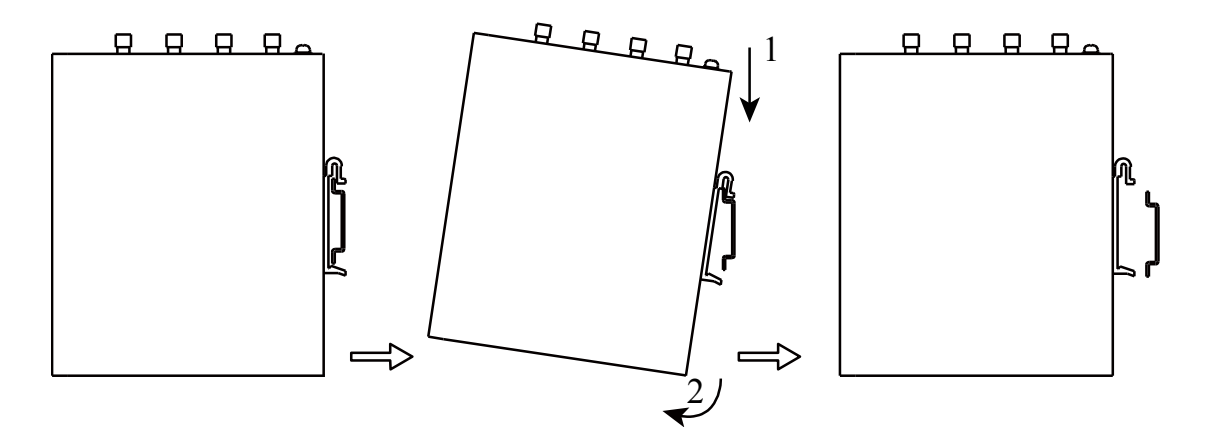

图 4-2 DIN导轨式拆卸示意图

### 4.2. 壁挂式安装与拆卸

## 4.2.1. 壁挂式安装

具体步骤如下:

第一步:选定设备的安装位置,确保有足够的空间。

第二步:用螺丝刀把壁挂安装板安装在设备的后面,如图4-3所示。

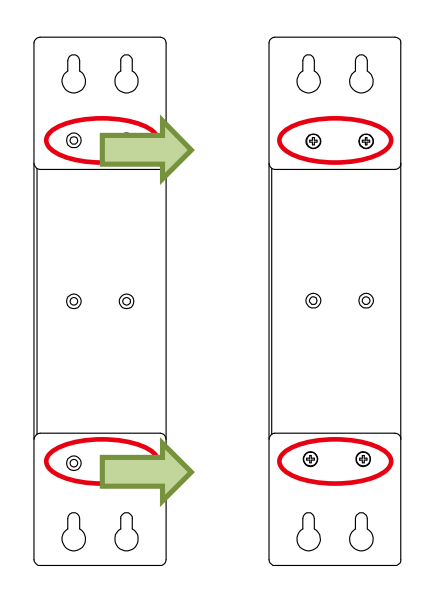

图 4-3壁挂安装板安装示意图

第三步:取出螺钉(与壁挂安装板配套包装),用螺丝刀将螺钉固定在安装位置上,然后下 拉设备使设备处于稳定状态,如图4-4所示。

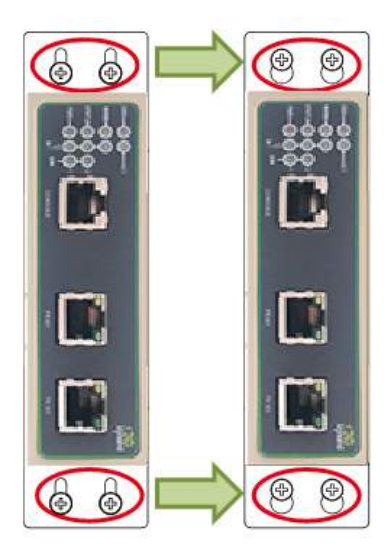

图 4-4壁挂式安装示意图

## 4.2.2. 壁挂式拆卸

具体步骤如下:

用一只手扶住设备,另外一只手把设备上端起固定作用的螺钉卸掉,即可把设备从安装位置 拆卸掉。

## 4.3. SIM卡安装

InDTU952支持双卡,用螺丝刀扭开卡座盖上面的固定螺丝后,装入SIM卡即可,如图4-5所示。

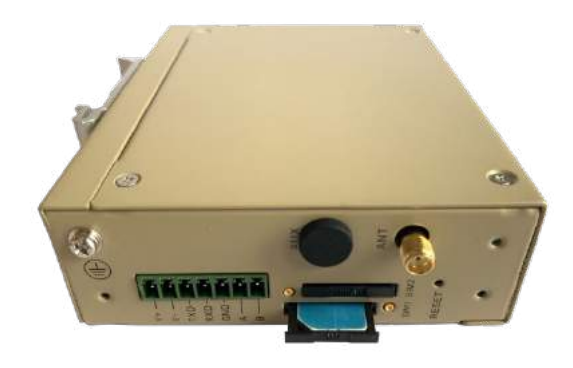

图 4-5 SIM卡安装

## 4.4. 天线安装

用手轻轻转动金属SMAJ接口可活动部分到不能转动(此时看不到天线连接线外螺纹)即可, 不要握住黑色胶套用力拧天线。如图4-6所示。

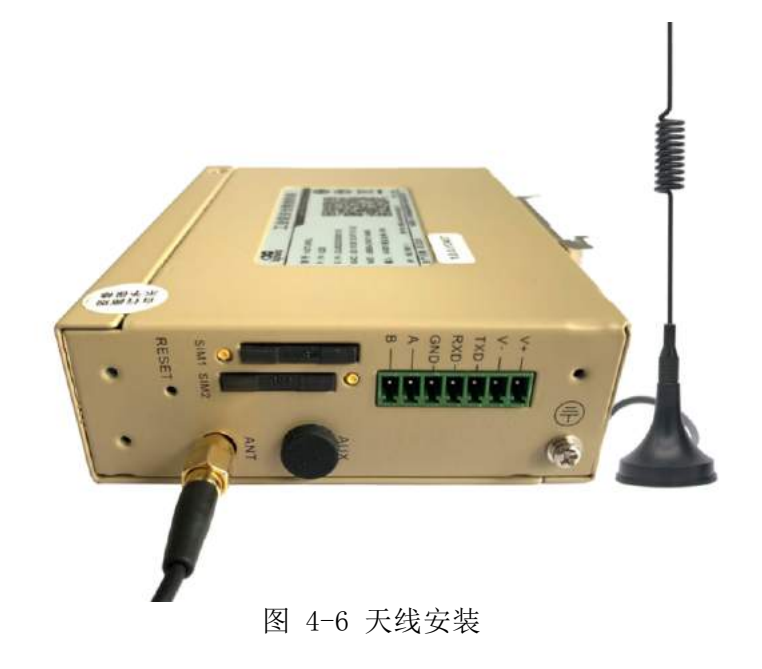

## 4.5. 电源安装

具体步骤如下:

第一步:将端子从网关上取下;

第二步:将端子上的锁紧螺钉旋松;

第三步:将电源线缆插入端子后将螺钉锁紧。

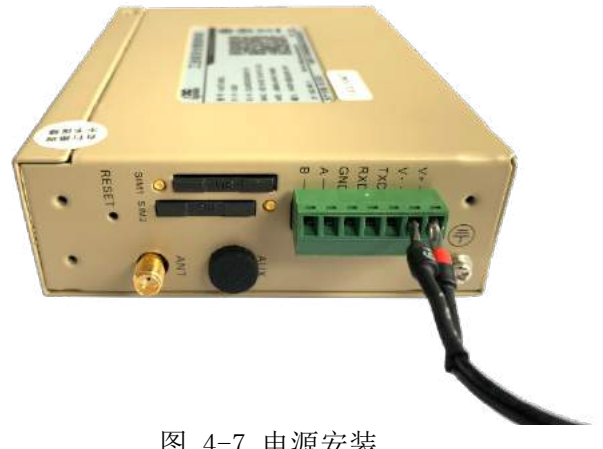

图 4-7 电源安装

## 4.6. 保护地接地安装

具体步骤如下:

第一步:将接地螺帽拧下来;

第二步:将机柜地线的接地环套进接地螺柱上;

第三步:将接地螺帽拧紧。

🥂 注意

为提高DTU的整机抗干扰能力,在使用时必须接地,根据使用环境将地线接到网关接地螺柱上。

### 4.7. 网线连接

用网线将网关和PC直连,如图4-8所示。

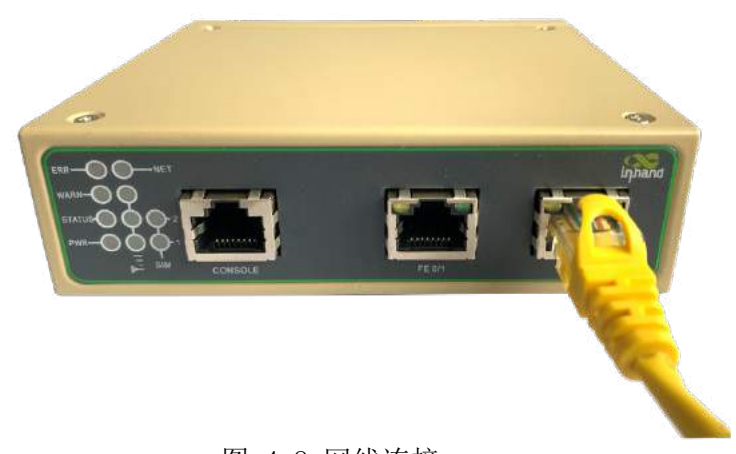

图 4-8 网线连接

### 4.8. 端子连接

端子提供RS232/RS485两种接口模式,在使用前需要将对应的线接到端子上。安装时将端子从 设备上取下,将端子上的锁紧螺钉旋松,将对应线缆插入端子后将螺钉锁紧。各个线排序如图4-9 所示。

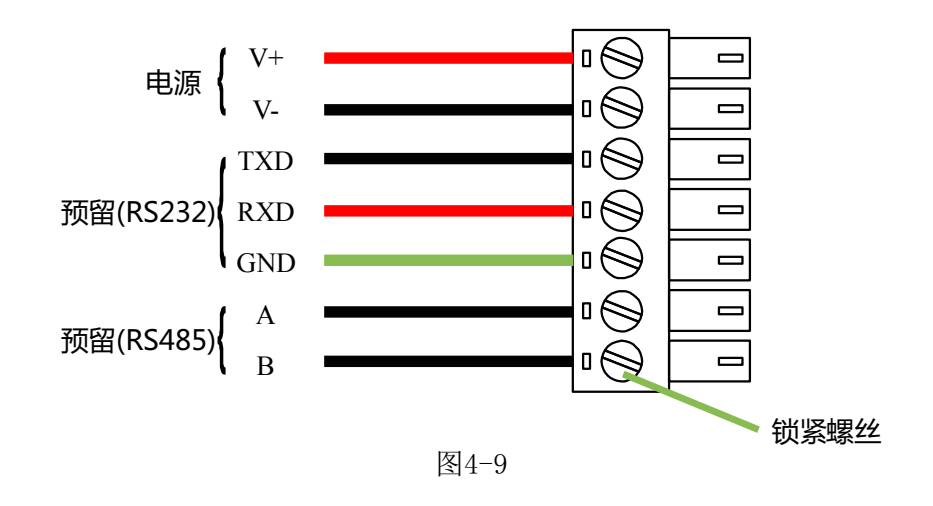

**这**说明 此章节内容只适用于带有工业接口的DTU952设备。

## 5. 无线网关联网配置

### 5.1. 连接网关

请将管理计算机的IP 地址与网关的GE口IP地址设置在同一网段内(网关有两个FE口, FEO/1口初始IP地址为: 192.168.1.1, FE 0/2口初始IP地址为: 192.168.2.1, 子网掩码 均为255.255.255.0)。以下以FEO/2口与管理计算机相连在Windows系统里的设置为例进 行说明。如图4-1所示。

()>>网络和共享中心>>本地连接>>属性>>TCP/IPv4>>高级>>IP地址>>添加)

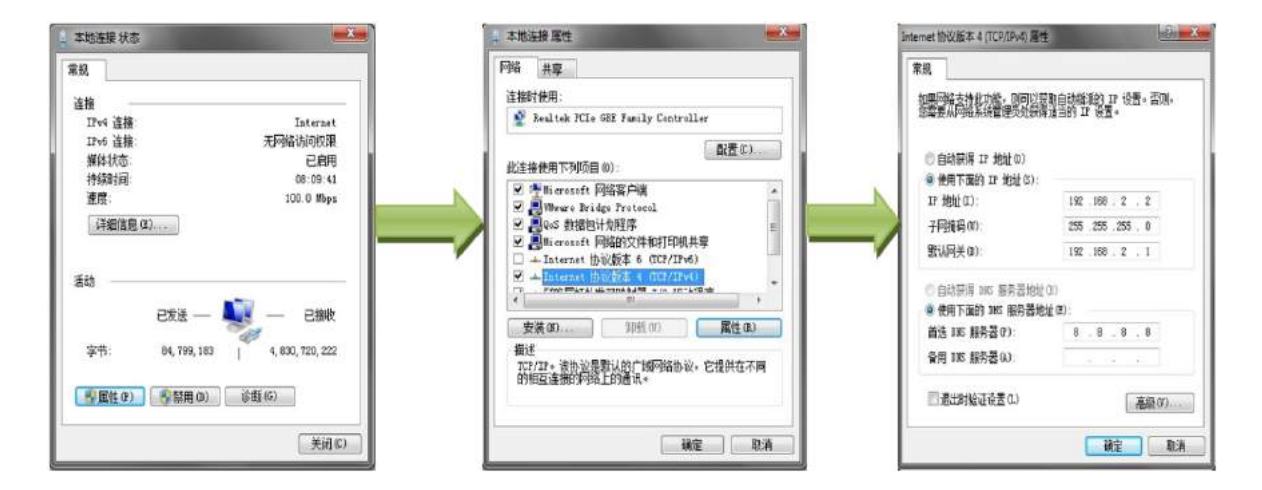

图 5-1 网关设置

### 5.2. 登陆设备

用网线直连电脑和网关,运行Web浏览器,在地址栏中输入

"https://192.168.2.1",回车后跳转到Web登录页面,如图4-2所示。输入"用户 名"(默认:admin)和"密码"(默认:admin@123),单击<确定>按钮或直接回车即可进入 Web设置页面。

| 服务器 192.168.2.1 要求你输入用  | 户名和密码。      |
|-------------------------|-------------|
| 该服务器还报告: "welcome to DT | U" <b>.</b> |
| admin                   |             |
| •••••                   |             |
| □ 记住我的凭据                |             |
| 确定                      | 取消          |
| <br>确定                  | 取消          |

图 5-2 登录网关Web

5.3. 设备拨号

#### 5.3.1. 拨号设置

单击导航树中的"网络>>拨号接口"菜单,进入"拨号接口"界面。

| inprand [                            | 网络 >> 拨号接口<br>级号接口 |              |             |                 |  |
|--------------------------------------|--------------------|--------------|-------------|-----------------|--|
| 管理                                   |                    |              | 您的密码存在安全风险, | 请点击此处修改! ×      |  |
| 网络                                   |                    |              |             |                 |  |
| 路由                                   | , 启用               | ×            |             |                 |  |
| VPN                                  | +中日 45 - 45 - 45   | SIMT SIM2    |             |                 |  |
| 防火墙                                  | (次号参奴朱)            |              |             |                 |  |
| 工业接口                                 | PIN Code           |              |             |                 |  |
| 服务                                   | 网络选择方式             | 自动           | •           |                 |  |
| IB ,                                 | 静态IP               | 0            |             |                 |  |
|                                      | 连接方式               | 永远在线▼        |             |                 |  |
|                                      | 重拨间隔               | 10 赵         |             |                 |  |
|                                      | ICMP 探測服务器         |              |             |                 |  |
|                                      | -                  |              |             |                 |  |
|                                      | ICMP 探则间隔时间        | 30 秒         |             |                 |  |
|                                      | ICMP 探測超时时间        | 5 秒          |             |                 |  |
|                                      | ICMP 探测最大重试次数      | 5            | tāλAPN      |                 |  |
|                                      | ICMP 严格探测          | 8            | Althing     |                 |  |
| PEDE                                 | 显示高级选项             |              |             |                 |  |
| 1212164                              | 化已会粉售              |              |             |                 |  |
|                                      | MSSM+              |              |             |                 |  |
|                                      | 察引 网络类型 /          | APN 拔号号码     | 认证方式 用户名    | 被码              |  |
|                                      | GZWLP              | M01.0D .881# | Ex) • gprs  | 100.000 100.004 |  |
| Copyright ©2001-2019<br>北京映動通风馆技术股份有 | CSM +              |              | EPT -       | Peze AXIH       |  |
| <u>公司</u>                            | COM T              |              | EM 4        | BK398151 (11/01 |  |
| 100/06/99 191                        |                    |              |             | W(200112-1021   |  |

图5-3-1 拨号参数设置

举例:

配置专网卡拨号参数:

网络--拨号接口:拨号参数集,填入广州局的 APN

移动卡:

GZWLPW01.GD

联通卡: GZPDZDH. YDOA. GDAPN

#### 5.3.2. 双卡设置

DTU952具备单卡和双卡两种拨号模式。使用单卡情况下,默认自动识别有卡的卡槽。 启用双卡模式需要设置相关参数。在下方界面勾选"显示高级选项>>启用双SIM卡", 选择主卡,保存。

专网拨号设置,需在"拨号参数集"设置专网参数,并在相应SIM选择对应的序号。 如图5-3-2所示。

| inhand             | 网络>> 线号接口            |         |               |         |       |      | Sent reaching sent |
|--------------------|----------------------|---------|---------------|---------|-------|------|--------------------|
| HR                 |                      |         | 1             |         |       |      | AS                 |
| in I               | - <b>FP</b>          | C 10.00 | 200.02        |         |       |      | Concerned to a     |
| 10 C               | 10100.00.00-00       | SIMI    | SIM2          |         |       |      | 吉福总数:0             |
| PN                 | IN W P IX III        |         | - auto - 1    |         |       |      | NSNE               |
| 快播                 | DIN Code             | -       | -             |         |       |      |                    |
| elleri I           | music and            | (mak    |               |         |       |      | 1.50               |
| 8                  | Participort July     | (19(3)) |               |         |       |      | 停止                 |
|                    | 连接方式                 | る理由     | t v           |         |       |      |                    |
|                    | <b>要</b> 決问题         | 10      | R\$           |         |       |      |                    |
|                    | ICMP #PREPAR         |         |               |         |       |      |                    |
|                    | in the second second |         |               |         |       |      |                    |
|                    | ICMD 1220/07000410   | 130     | iat.          |         |       |      |                    |
|                    | ICAN ISSUEDING       | 16      | lat .         |         |       |      |                    |
|                    | ICIAD HTTELEST       | 12.     |               |         |       |      |                    |
|                    | ICAR TENEDO          | 0       | _             |         |       |      |                    |
|                    | 显示高极选择               | 2       |               |         |       |      |                    |
|                    | 20160-07-09-02       |         |               |         |       |      |                    |
|                    | 信告審論的課               | 120     | 165×(0: ####) |         |       |      |                    |
|                    | 10100-02020-020      | 120     | life-         |         |       |      |                    |
|                    | MTH                  | 1500    |               |         |       |      |                    |
|                    | MIDI                 | 11500   |               |         |       |      |                    |
|                    | 世田35世20 Asyncman     | (7)     |               |         |       |      |                    |
|                    | 使用分配的DNS期份器          | -       |               |         |       |      |                    |
|                    | 冻结检测问题               | 165     | A0(0: 32(FD)  |         |       |      |                    |
|                    | は細心別長士軍はた約           | 5       |               |         |       |      |                    |
|                    | 干的社体工程分              | 0       | _             |         |       |      |                    |
|                    | 日用双SIM主              |         |               |         |       |      |                    |
|                    | 出揮主キ                 | SIM1 +  | 7             |         |       |      |                    |
|                    | 解天復与次数               | Б       |               |         |       |      |                    |
|                    | 雷小连接时间               | 10      | 1800: 葉用)     |         |       |      |                    |
| 保存配置               | 信で感信                 | lo :    | 0             | (0: 林田) |       |      |                    |
|                    | 信息探察術編               | 0       | 16            | (0: 陳府) |       |      |                    |
|                    | (自己の学校書をつかな)         | 0       | .0            | 0.00101 |       |      |                    |
|                    | 备-世纪8181(6)          | lo.     | (約(0: 禁用)     |         |       |      |                    |
|                    | 世界保護部式               | 0       | - Color March |         |       |      |                    |
|                    | 常調査語                 |         |               |         |       | 1    |                    |
|                    |                      |         |               |         |       |      |                    |
|                    | 拔弓伦数组                |         |               |         |       |      |                    |
|                    | <b>新山 网络带型</b>       | APN     | (0.44 H)      | 认证方式    | 間白盆   | 2010 |                    |
| nmintht 02001-2010 | T GSM                | 3gnet   | *59***1#      | 81      | QDFS  |      |                    |
|                    | 100M                 |         |               | the w   | 1.000 | 1    |                    |

图5-3-2 拨号接口高级选项

### 5.3.3. 验证网关拨号状态

单击导航树中的"网络>>拨号接口"菜单,进入"状态"界面。在该界面下即可查看拨号状态及获得的 IP 地址,如图 5-3-2 所示。

| inhand                                      | 2       | 网络 >> 拨号接口 秋志                                                                        |                                                                                                    | tig       |                             |
|---------------------------------------------|---------|--------------------------------------------------------------------------------------|----------------------------------------------------------------------------------------------------|-----------|-----------------------------|
| 「空理」                                        | 4,      | Modem状态                                                                              |                                                                                                    |           | 告告                          |
| 回述<br>第由<br>VPN<br>防火地<br>工业規定口<br>服务<br>工具 | * * * * | 当前SIM卡<br>IMEI号码<br>IMEI号码<br>ICCID号码<br>信号级则<br>注册状态<br>运营向<br>网络米型<br>位置区码<br>小区ID | SIM 1<br>B66041041577948<br>460040054806392<br>B9860280011700001393<br>                                   |           | 告密想数:0<br>告密期要<br>3 秒<br>停止 |
|                                             |         | 网络连接                                                                                 |                                                                                                    |           |                             |
|                                             |         | 状态<br>(P地址)<br>子网換码<br>向关<br>DNS<br>MTU<br>当接时间<br>(法法) 新开                           | 已连接<br>10.120.24.38<br>255.255.255<br>1.1.1.3<br>211.136.17.107 211.136.20.203<br>1500<br>0 day, 00:18:12 |           |                             |
|                                             |         |                                                                                      |                                                                                                    | 手动刷新 💙 刷新 |                             |

图5-3-3 网络连接

## 6. 证书管理

## 6.1. 证书请求

单击导航树中的 "VPV>> 证书管理"菜单,进入"证书请求"界面,如图6-1。

| inhand | F                | VPN >> 证书管理<br>证书请求 证书导入 |             |               |            |         |
|--------|------------------|--------------------------|-------------|---------------|------------|---------|
| 管理     | , <mark>,</mark> |                          |             | 您的            | 的密码存在安全风险, | 请点击此处修改 |
| 网络     | •                |                          |             |               |            |         |
| 路由     |                  | 证书名                      | STB_YHTDLDL | 9522009000020 |            |         |
| VPN    | •                | 国家                       |             |               |            |         |
| 防火墙    | *                | 省份                       |             |               |            |         |
| 工业按口   | •                | 城市                       |             |               |            |         |
| 服务     | •                | 组织                       |             |               |            |         |
| 工具     | •                | 部门                       |             |               |            |         |
|        |                  | 公钥加密算法                   | SM2 V       |               | 2          |         |
|        |                  | 业书格式                     | PEM V       |               |            |         |
|        |                  | <b></b> 加城石              | CSF V       |               |            |         |
|        |                  | 应用并保存                    | 取消          | 导出证书请求        |            |         |
|        |                  | 14                       |             | D.            |            |         |

图6-1 证书请求

以南网申请证书举例:

证书名:区局第一字母\_YHT+设备序列号。

公钥加密算法: SM2

证书格式: PEM

后缀名: csr

先点"应用并保存",然后再点"导出证书请求"。随后浏览器会下载一

个.csr证书文件,找到发给局方签发即可。

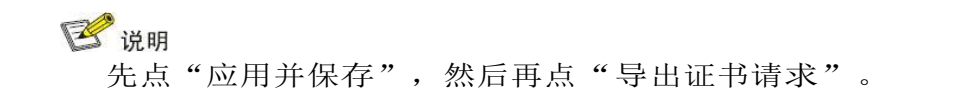

### 6.2. 证书导入

单击导航树中的 "VPV>> 证书管理" 菜单,进入"证书导入"界面,如

图6-2。先点"浏览",找到局方回签的.ZIP 文件,点"导入证书ZIP压缩包", 成功后会看到证书信息(如广州局的证书为CN=GZGDJPW)。

| <del>會理</del> | • | · · · · · · · · · · · · · · · · · · · | 您的密码存在安全风险,请点击此处修改! *                               |
|---------------|---|---------------------------------------|-----------------------------------------------------|
| 建备            | • |                                       |                                                     |
| 油             |   | 未选择                                   | 浏览                                                  |
| PN            | • | 签夕证出信自                                |                                                     |
| 沙湾            | , | 应相应储                                  | Security Chip                                       |
| [ WHAD        |   | 证书主体                                  | CN=STB YHTDI DI 9522009000020                       |
| E.S.          | , | 颁发者                                   | CN=GZGDJPW                                          |
|               |   | 有效期                                   | Mar 18 02:10:40 2020 GMT - Mar 16 02:10:40 2030 GMT |
| LR            | 1 | 公钥信息                                  | 256 bit                                             |
|               |   | 签名算法                                  | sm2sign-with-sm3                                    |
|               |   | 加密证书信息                                |                                                     |
|               |   | 密钥存储                                  | Security Chip                                       |
|               |   | 证书主体                                  | CN=STB_YHTDLDL9522009000020                         |
|               |   | 颁发者                                   | CN=GZGDJPW                                          |
|               |   | 有效期                                   | Mar 18 02:10:40 2020 GMT - Mar 16 02:10:40 2030 GMT |
|               |   | 公钥信息                                  | 256 bit                                             |
|               |   | 签名算法                                  | sm2sign-with-sm3                                    |

图6-2 证书导入

## 7. IPsec配置

## 7.1. 隧道配置

单击导航树中的 "VPV>>IPsec"菜单,进入"IPsec配置"界面,如图7-1。 勾选"启动",配置"IKEv1"和"IPsec"策略。 填完后先点"新增"再"应 用"并保存"。

|    |                     |      |       |                 |           | 您的密码存在                | 安全风险,      | 请点击此如      | ▶修改! ×    |
|----|---------------------|------|-------|-----------------|-----------|-----------------------|------------|------------|-----------|
|    | ョ用                  |      |       | 1               |           |                       |            |            |           |
|    |                     |      |       | 1               |           |                       |            |            |           |
|    | (Ev1策略              |      |       |                 |           |                       |            |            |           |
|    | 标识                  | 加密算法 |       | 给希望法            | i         |                       | 生命周期       |            |           |
|    | 1                   | SM1  | 1944  | SM3             |           |                       | 86400      |            | 0 4 X     |
| *  |                     | SM1  | • 5   | M3              | •         | 86400                 |            | -          |           |
|    |                     |      |       |                 |           |                       |            | 新增1        | /10]      |
| IF | Psec策略<br>火廠        | 142  |       | 加续告证            |           | 认证方式                  |            | IPsec接式    |           |
|    | 1                   | ESP  |       | 5M1             |           | SM3                   |            | 隧道模式       |           |
| 1  |                     | ESP  | •     | SM1             | SM3       |                       | ▼ □職道権     | 転          |           |
|    |                     |      |       |                 |           |                       |            | 新増(1       | /10]      |
|    |                     |      |       |                 |           |                       |            | -          |           |
| IF | Psec隧道配置            |      |       |                 |           |                       |            |            |           |
|    | 名称                  | 状态   |       | 本地子网            |           | 对佛子网                  | 1          | 接口         | IKE版<br>本 |
|    | IPsec1_172.17.194.5 | 已连接  | 172.6 | 3.49.203/255.25 | 5.255.255 | 172.17.192.0/255      | .255.255.0 | cellular 1 | IKEV1     |
|    |                     |      |       |                 |           | and the second second | 1000       |            |           |

图7-1-1 隧道配置界面

隧道配置同样以广州局的IPsec举例:

勾选"启用",标识输入1,点新增。名称输入1,点新增。应用并保存。IPSEC 隧道配置点新增如下图所示:

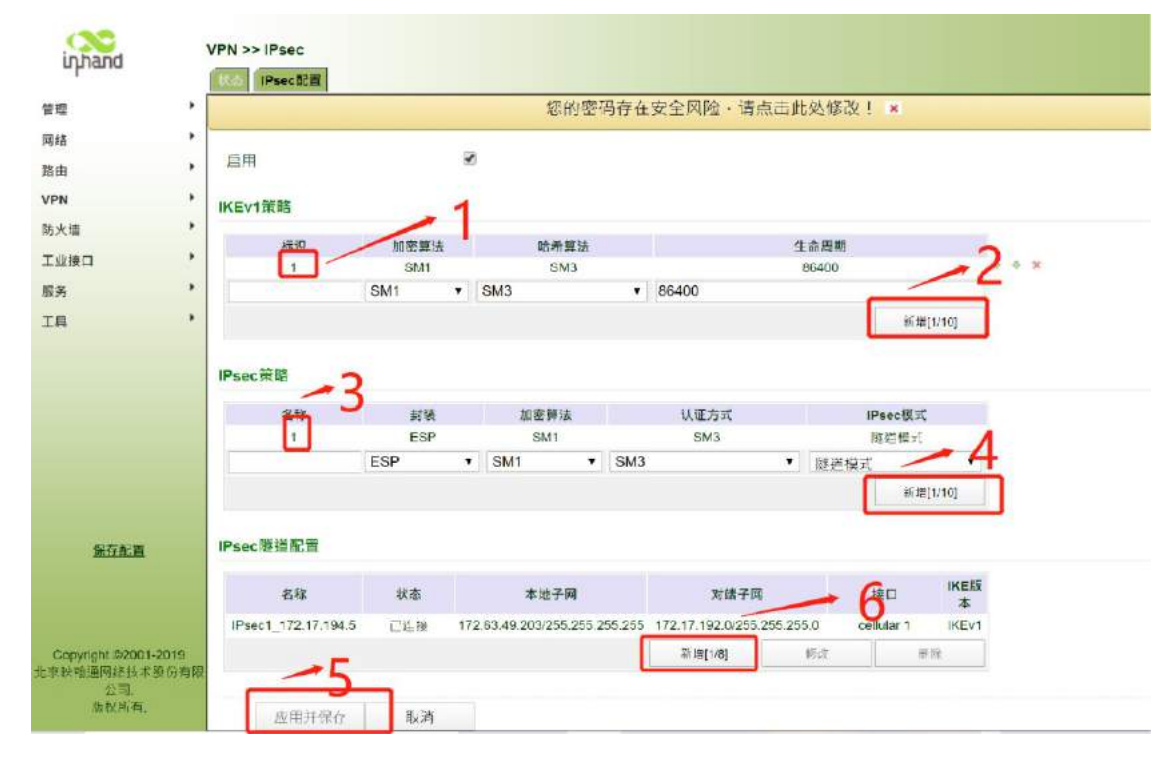

对端地址: 172.17.194.5

接口名称:

cellular IKE 策

略:1 IPsec 策

略: 1

认证方式:数字信封

本地子网:填对应SIM卡的IP,后面填255.255.255.255

对端子网: 172.17.192.0, 后面填 255.255.255.0

IPsec 协商标准:标准RFC

最后点应用并保存

|      | - x [ | 新泰 IPsec配置     |    |               | <b>你的场班方在完全网络 法占土业战略安于</b> |
|------|-------|----------------|----|---------------|----------------------------|
| 管理   | - S.  |                |    |               | 运动运动并在文主AUMY,间点面此处194X; 。  |
| 网络   | 1     | ***            |    |               |                            |
| 路由   | •     | 基 <b>本</b> 参数  |    | 470 47 404 5  |                            |
| VPN  |       | 刘阳南北弘正         |    | 172.17.194.5  | 加密机IP                      |
| 防火债  |       | 接口名称           |    | cellular 1 •  |                            |
| Tubo |       | IKEv1策略        |    | 1 *           |                            |
| 工和英门 |       | IPsec策略        |    | 1 •           |                            |
| 服务   |       | 认证方式           |    | 数字信封▼         |                            |
| IĘ   |       | 本地子网地址         |    | 172.63.49.203 | 255.255.255.255            |
|      |       |                |    |               | 255.255.255.0              |
|      |       | 对端子网地址         |    | 172.17.192.0  | 255.255.255.0              |
|      |       |                |    |               | 255.255.255.0              |
|      |       | IKE高级选项(第1阶段)  |    |               |                            |
|      |       | IPsec高级选项(第2阶目 | 受) | ×.            | 固定值                        |
|      |       | IPSec协商标准      |    | 标准RFC         |                            |
|      |       | IPsec SA生命周期   |    | 3600          | 秒(120-86400)               |
|      |       | IPsec SA空闲超时时  | 司  | 0             | 秒(0:禁用   60-86400)         |
| 保存配置 |       | Tunnel高级选项     |    |               |                            |
|      |       | 应用并保存          | 取消 | 返回            |                            |

受<sub>说明</sub> 有"新增"的配置都先点"新增",然后再点"应用并保存"。

## 7.2. 检验隧道

#### 7.2.1. IPsec 状态

登陆 Web 页面,单击导航树中的 "VPN" >> "IPsec"菜单,查看 "状态"。如图7-2所示。配置成功,则状态为: "已连接"。如 图7-2-1.

| inhand                      | VPN >> IPsec        |             |                      |         |                     |         |           |               |           |       |
|-----------------------------|---------------------|-------------|----------------------|---------|---------------------|---------|-----------|---------------|-----------|-------|
| 理                           | •                   |             | 您的著                  | 码存在     | 安全风险·请点             | 击此处     | 修改!       | ×             |           |       |
| 緍                           | ,                   |             | -                    |         |                     |         |           |               |           |       |
| 由                           | , 后用                |             | *                    |         |                     |         |           |               |           |       |
| N                           | • IKEv1策略           |             |                      |         |                     |         |           |               |           |       |
| 大墙                          | •                   | 10000       |                      |         |                     |         | -         |               |           |       |
| 建设                          | * Rx D-             | 加密算法<br>SM1 | 昭希算法<br>SM3          |         |                     | 生命 864  | 周期<br>100 |               |           |       |
| ÷                           | •                   | SM1 •       | SM3                  | •       | 86400               | 004     |           |               |           |       |
| a                           |                     |             |                      |         |                     |         |           | 新增[1          | /10]      |       |
|                             | 名称<br>1             | 封装<br>ESP   | 加密鲜法<br>SM1          |         | 认证方式<br>SM3         |         | IP:       | sec模式<br>(道模式 |           | * * X |
|                             | -                   | ESP         | • SM1                | SM3     |                     | • [B    | 隧道模式      | 95-HEIMITA    | •         |       |
|                             |                     |             |                      |         |                     |         |           | with the      | 110       |       |
| 保存配置                        | IPsec隧道配置           |             |                      |         |                     |         |           |               |           |       |
|                             | 名称                  | 状态          | 本地子网                 |         | 对端子网                |         | 18        |               | IKE版<br>本 |       |
|                             |                     | 已连接 1       | 72.63.49.203/255.255 | 255.255 | 172.17.192.0/255.25 | 6.255.0 | cellu     | ular 1        | IKEv1     |       |
|                             | IPsec1_172.17.194.5 |             |                      |         |                     |         |           |               |           |       |
| Copyright @2001-2019<br>公司. | IPSec1_1/2.17.194.5 | <u> </u>    |                      |         | 新總[1/8]             | 総       | ġ.        | 翻印            | 8.        |       |

图7-2-1 IPsec状态

### 7.2.2. Tunne1状态

也可以通过查看"**状态**", Tunnel**状态**和IPsec SA状态的具体内容, 也可以判断 加密隧道是否建立成功。如图 7-2-2。

| intrand                    |      | VPN >> IPsec                       |                                 |                         |                       |                     |                                                 |                                     |             | English   |
|----------------------------|------|------------------------------------|---------------------------------|-------------------------|-----------------------|---------------------|-------------------------------------------------|-------------------------------------|-------------|-----------|
| 修理                         |      | (Decore) (Decorected)              |                                 | 您的                      | 密码存在5                 | 安全风险·               | 请点击此处修改! *                                      |                                     |             |           |
| 网络<br>路由                   | ;    | Tunnel 状态                          |                                 |                         |                       |                     |                                                 |                                     |             |           |
| VPN<br>防火墙                 | •    | 名称<br>IPsec1_172.17.194.5          | 对鳍地址<br>172.17.194.5            | Ike状态<br>ESTABLISHED    | Ike Time<br>establist | er<br>ned 83524s; i | reauthentication in 2026s                       | IPsec SAs<br>172.63.49.203/32===172 | 17.192.0/24 | £         |
| 工业接口                       | •    | IPsec SA 状态                        |                                 |                         |                       |                     |                                                 |                                     |             |           |
| 工具                         | 4    | IPsec SA<br>172.63.49.203/32===17. | <b>規規</b><br>2.17.192.0/24 IPse | I名称<br>ec1_172.17.194.5 | 对碟地址<br>172.17.194.5  | 状态<br>INSTALLED     | IPsec Timer<br>Installed 1620s rekeying in 993s | 隧道流量<br>bytes-in 7216 packets-in    | 132 bytes   | -out 4988 |
|                            |      |                                    |                                 |                         |                       |                     |                                                 | 手动剧新                                | ¥           | 剛新        |
| 层存配置<br>Convecti ©2001-3   | 019  |                                    |                                 |                         |                       |                     |                                                 |                                     |             |           |
| 北京映軸通网络技术用<br>公司。<br>版权所有。 | 6)有限 |                                    |                                 |                         |                       |                     |                                                 |                                     |             | 万莨.       |

图7-2-2 Tunnel状态

## 8. DTU配置

## 8.1. 串口设置

登陆Web页面,单击导航树中的"**工业接口**">>"DTU"菜单,进入 "**串口设置**"界面。如图8-1所示。可以进行串口参数设置。

| E.   | *                       | 您的密码存在安全风险,请点击此处修改 | 1 8 |
|------|-------------------------|--------------------|-----|
| Ē.   | •                       |                    |     |
| IS . | + 串口1記置                 |                    |     |
|      | 串口类型                    | RS232 *            |     |
| a    | <ul> <li>波特率</li> </ul> | 9600 🔻             |     |
| 9D   | • 数据位                   | 8 bits 🔻           |     |
|      | , 校验位                   | 无校验 *              |     |
|      | ,停止位                    | 1 bit 🔹            |     |
|      | 软件流控                    |                    |     |
|      | 串口描述                    |                    |     |
|      | 串口2配置                   |                    |     |
|      | 电口类形                    | PS485 *            |     |
|      | 中白史皇                    | 9600 •             |     |
|      | 数载位                     | 8 bits 🔻           |     |
|      | 校验价                     | 干粒验 ▼              |     |
| 保存配置 | 停止位                     | 1 bit 💌            |     |
|      | 软件流控                    |                    |     |
|      | 串口描述                    |                    |     |
|      | 115                     |                    |     |

图8-1 串口设置

## 8.2. 传输配置

登陆Web页面,单击导航树中的"工业接口">>"DTU"菜单,进入"DTU1"界面。如 图8-(1)所示。可以进行串口1的设置。

| 時間   |   |              |             |            | -      | 100      |
|------|---|--------------|-------------|------------|--------|----------|
|      |   | 启用           |             |            | 10.00  | (market) |
|      |   | DTUMAR       | 透明传输 💙      |            | 告察总数 ( | )        |
|      |   | 传输协议         | TCP协议 Y     |            | 告尝权要   |          |
| VPN  |   | 连接关型         | 长连接▼        |            |        |          |
| 防火港  |   | 心理如可國        | 60          | 180 B      |        | 1        |
| 工业接口 |   | 心戰重试次数       | 5           |            | 380    |          |
| 服兵   | • | 甲口還存顿个数      | 4 🗸         |            |        | 停止       |
| IA   |   | 甲口分顿长度       | 1024        | <b>⇒</b> ₩ |        |          |
|      |   | 串口分帧间隔       | 100         | 量秒         |        |          |
|      |   | 最小重连问题       | 15          | 12         |        |          |
|      |   | 量大重连间隔       | 15          | E.         |        |          |
|      |   | 多中心薇普        | 并波 ❤        |            |        |          |
|      |   | 源接口          | IP v        |            |        |          |
|      |   | 本地IP地址       |             |            |        |          |
|      |   | DTURR        |             |            |        |          |
|      |   | 调试日志         |             |            |        |          |
|      |   | 开启Report ID  |             |            |        |          |
|      |   | 多主站          | G           |            |        |          |
|      |   | 日的IP地址       |             |            |        |          |
|      |   | 服务器用量        | 副务器地口       |            |        |          |
|      |   |              | 1           |            |        |          |
|      |   |              | 新港          | RID/101    |        |          |
|      |   |              |             |            |        |          |
|      |   | <u>返用开保存</u> | 23 <b>8</b> |            |        |          |
|      |   |              |             |            |        |          |

登陆Web页面,单击导航树中的"工业接口">>"DTU"菜单,进入"DTU2"界面。如 图8-2(2)所示。可以进行串口2的设置。

| inhand |             | DTU 2    | 148出     |
|--------|-------------|----------|----------|
| 管理     | •           |          | (告書) [5] |
| 网络     |             |          |          |
| 路由     | ► Exethely  |          | 古警思数: U  |
| VPN    | 「「「「「「」」」   |          | hetter   |
| 防火墙    | )<br>小雅山同居  |          |          |
| 工业接口   | * 小雅香子が細    | 5        | 3秒       |
| 服务     | ・ 第日建石町小数   | 4        | 停止       |
| IĮ     | * 用口分额长度    | 1024 字节  |          |
|        | 串口分帧间隔      | 100 定秒   |          |
|        | 最小重连间隔      | 15 秒     |          |
|        | 最大重连间隔      | 15 秒     |          |
|        | 多中心策略       | [并发 ✔]   |          |
|        | 源接口         | IP ¥     |          |
|        | 本地IP地址      |          |          |
|        | DTU标识       |          | 1        |
|        | 调试日志        | 0        |          |
|        | 开启Report ID |          |          |
|        | 多主站         |          |          |
|        | 目的IP地址      |          |          |
|        | 服务器地址       | 服务器端口    |          |
|        | 1           | 新增(0/10] |          |
|        | 应用并保存       | 取満       |          |

8.3. 举例:透明传输(串口101协议)

|                                                                                                  |                                       | 您的思                                                              | 码存在安全风险·请点击此处        | 御改!。                                              |                      | 连接类型,长连接                  |
|--------------------------------------------------------------------------------------------------|---------------------------------------|------------------------------------------------------------------|----------------------|---------------------------------------------------|----------------------|---------------------------|
| 4<br>1<br>1<br>1<br>1<br>1<br>1<br>1<br>1<br>1<br>1<br>1<br>1<br>1<br>1<br>1<br>1<br>1<br>1<br>1 | 四川<br>DTU协议<br>市场的议<br>连接关型<br>心跳用隔   | <ul> <li>透明物類</li> <li>TCP的说</li> <li>然注現</li> <li>60</li> </ul> | 8                    |                                                   |                      | 多中心策略:轮询<br>其它默认;<br>主站IP |
|                                                                                                  | 心訊重试次数<br>用口提存物个数<br>串口分號形度<br>串口分號用稿 | 5<br>4 •<br>1024<br>100                                          | 字符<br>単約             |                                                   |                      |                           |
|                                                                                                  | 最小重连时隔<br>最大重迭间隔                      | 15                                                               | e.                   | 多主站                                               | 10                   |                           |
|                                                                                                  | 多中心策略                                 | 轮廓。                                                              |                      | 目的IP地址                                            |                      |                           |
| HARR                                                                                             | 彩海重広火奴<br>源頂口<br>本池IP地址               | IP T                                                             | SOFE                 | 服务器地址<br>172.17.192.11                            | 服务数3<br>9224         |                           |
|                                                                                                  | DTU标识<br>構成目志                         |                                                                  |                      | 172 17 192 12<br>172 17 192 139<br>172 17 192 140 | 9224<br>9224<br>9224 |                           |
| NUM 02001-2019<br>日田川市社 化自己 N田<br>自己目                                                            | 并目Report ID<br>多主站                    | 8                                                                | Copyright @2001-2019 |                                                   | 1                    | 新加(4/10)                  |

图 8-3 串口透明传输

## 8.4. DTU状态

## 8.4.1. 连接状态

在DTU的状态里可以看到是否连接成功。

| inhand                                | ſ            | 工业接口 >>       |                | DTI 2 |                     |        |      |          |                                                                                                    | English |
|---------------------------------------|--------------|---------------|----------------|-------|---------------------|--------|------|----------|----------------------------------------------------------------------------------------------------|---------|
| 管理                                    | , ا          | Diona         |                |       | 您的密码存在安             | R全风险·请 | 点击此处 | 修改! 🗙    |                                                                                                    |         |
| 网络                                    | •            |               |                |       |                     |        |      |          |                                                                                                    |         |
| 路由                                    |              | <b>DTU</b> 连接 |                |       |                     |        |      |          |                                                                                                    |         |
| VPN                                   | ,            | DTU           | IP地址           | 端口号   | 状态                  |        |      |          |                                                                                                    |         |
| 防火捕                                   | ,            | DTU-1         | 172.17.192.11  | 9224  | 未连接                 |        |      |          |                                                                                                    |         |
|                                       |              | DTU-1         | 172.17.192.12  | 9224  | 已连接 0 day, 00:00:11 |        |      |          |                                                                                                    |         |
| 工业接口                                  |              | DTU-1         | 172.17.192.139 | 9224  | 未连接                 |        |      |          |                                                                                                    |         |
| 服务                                    | '            | DTU-1         | 172.17.192.140 | 9224  | 未连接                 |        |      |          |                                                                                                    |         |
| 工具                                    | ,            | DTU数据         |                |       |                     |        |      |          |                                                                                                    |         |
|                                       |              | 查看最新          | 的              | 20    | ▼ 行                 |        |      |          |                                                                                                    |         |
|                                       |              | 时间            |                | DTU   | IP地址                | 端口号    | 类型   | 内容       |                                                                                                    |         |
|                                       |              |               |                |       |                     |        |      | 没有DTU数据! |                                                                                                    |         |
|                                       |              |               |                |       |                     |        |      | 清除DTU数据  | 下载DTU数据                                                                                                    |         |
|                                       |              |               |                |       |                     |        |      |          |                                                                                                    |         |
| (7 <b>5</b> 2)                        |              |               |                |       |                     |        |      |          | 手动刷新 🔹                                                                                                    | 刷新      |
| 178.17 BC #                           |              |               |                |       |                     |        |      |          | The second second second second second second second second second second second second second second second se |         |
|                                       |              |               |                |       |                     |        |      |          |                                                                                                    |         |
|                                       |              |               |                |       |                     |        |      |          |                                                                                                    |         |
| Copyright ©2001-<br>此京映輸通网络技术服<br>公司。 | 2019<br>股份有限 |               |                |       |                     |        |      |          |                                                                                                    |         |

图8-4-1 DTU连接状态

### 8.4.2. 查看报文

可以查看主站与终端的通信报文

|      |   |        |                |      | 您的密码存在安             | 全风险·谋 | 唐击此处 | 修改! *    |         |   |
|------|---|--------|----------------|------|---------------------|-------|------|----------|---------|---|
|      | • |        |                |      |                     |       |      |          |         |   |
|      |   | DTU 连接 |                |      |                     |       |      |          |         |   |
|      |   | DTU    | IP地址           | 鐵口号  | 状态                  |       |      |          |         |   |
| -    |   | DTU-1  | 172.17.192.11  | 9224 | 未進接                 |       |      |          |         |   |
|      | - | DTU-1  | 172.17.192.12  | 9224 | 已進禄 0 day, 00:00:02 |       |      |          |         |   |
|      | * | DTU-1  | 172.17,192.139 | 9224 | 未连接                 |       |      |          |         |   |
|      |   | DTU-1  | 172.17.192.140 | 9224 | 末连接                 |       |      |          |         |   |
|      |   |        |                |      |                     |       |      |          |         |   |
|      |   | DTU数据  |                |      |                     |       |      |          |         |   |
|      |   | 查看最新   | 的              | 20   | 0 ▼ 行               |       |      |          |         |   |
|      |   | 时间     |                | DTU  | IP地址                | 鐵口号   | 类型   | 内容       |         |   |
|      |   |        |                |      |                     |       |      | 没有DTU数据! |         |   |
|      |   |        |                |      |                     |       |      | 清除DTU数据  | 下载DTU数据 |   |
|      |   | _      |                |      |                     |       |      |          |         |   |
| 保存配置 |   |        |                |      |                     |       |      |          | 手动刷新    | R |
|      |   |        |                |      |                     |       |      |          |         |   |
|      |   |        |                |      |                     |       |      |          |         |   |
|      |   |        |                |      |                     |       |      |          |         |   |
|      |   |        |                |      |                     |       |      |          |         |   |

图8-4-2 DTU数据

## 9. 防火墙设置

## 9.1. 网络地址转换NAT

| inhand              | 防火墙 >> 网络地址转换(NAT)<br>[网络地址转换(NAT]    | ■ 防火墙网络地址转换<br>NAT: 点"新增" |
|---------------------|---------------------------------------|---------------------------|
| 10.18               | 您的密码存在安全风险 - 请点击此处修改! =               |                           |
| 网络                  |                                       |                           |
| 器由                  | , [9] 但就是維持換(NAT)說明                   |                           |
| VPN                 | 动作 通用组 匹配 特别成的地址 探捕猎兽                 |                           |
| 防火罐                 | SNAT Inside ACL-100 cellular 1        |                           |
| 12100               | · · · · · · · · · · · · · · · · · · · |                           |
| 8A                  | * (b)#(T(2))                          |                           |
| IR                  | P SEPPISE ELA                         |                           |
|                     | 10 101                                |                           |
|                     | 2 fasterhernet 0/1                    |                           |
|                     | 3 ·                                   |                           |
|                     | #18(2/100)                            |                           |
|                     | 外部现结接口                                |                           |
|                     | R #0                                  |                           |
| <u>保存配置</u>         | 1 collular 1                          |                           |
|                     | 2                                     |                           |
|                     | #fag(v100)                            |                           |
| Copyright 92001-201 | 0171216231 PS-34                      |                           |
| 出來讓解請例證據求股長<br>一致明。 |                                       |                           |
| 版程序列。               |                                       |                           |

图9-1 网络地址转换NAT

举例:网口104协议

如需接入广州局动作: DNAT

源网络: outside

传输类型: INTERFACE PORT TO IP PORT

传输协议: TCP

匹配接口: cellular 1

匹配端口:填入主站给的104协议端口号转成的 IP 地址:填入终端的 IP 地址 转成的端口:填入终端用于104协议通信的端口

| き理              | •           |                      | 您的密码存在安全风险,请点击此处修改! ×                              |
|-----------------|-------------|----------------------|----------------------------------------------------|
| 财格<br>各由<br>/PN | ><br>><br>> | 动作<br>源网络            | DNAT   Outside                                     |
| i火墙<br>「业接口     | •           | 转换类型<br>传输协议<br>匹配   | INTERFACE PORT to IP PORT ·<br>TCP ·<br>主站给的I04端口号 |
| 送               | •           | 接口                   | callular 1 🔻                                       |
| <u>_</u>        | ,           | 端口<br>转换成的地址<br>IP地址 | 192.168.2.10 终端的口氏口终端                              |
|                 |             | 端口                   | 2404                                               |
|                 |             | 描述信息<br>记录日志         |                                                    |
|                 |             | 应用并保存取               | 消 返回                                               |

图9-2 举例

## 10. 网管设置

单击导航树中的"服务>>南网网管服务"菜单,如图10所示。 以广州局为例,配置如下:服务---南网网管设置 服务服务器:172.31.50.58 服务器端口:5577

心跳时间: 默认10分钟

| inhand                               |                | 服务 >> 南因闻管服务                                                                                                    |                                                                 |                  |   | English |
|--------------------------------------|----------------|----------------------------------------------------------------------------------------------------|-----------------------------------------------------------------|------------------|---|---------|
| 管理                                   |                |                                                                                                    | 您的密                                                             | 尚存在安全风险·请点击此处修改! | × |         |
| 网络                                   | :              | 南岡同管设置                                                                                                    |                                                                 |                  |   |         |
| VPN<br>防火暗<br>工业绿口<br>服务<br>工具       | • • • •        | <ul> <li>三用</li> <li>服务営業名/IP</li> <li>服务営業日</li> <li>心族同隔(秒)</li> <li>主动上根河隔(秒)</li> <li>消息含并周期(秒)</li> <li>珍馐OUI</li> <li>应用井保存</li> <li>取済</li> </ul> | 0<br>172.31.50.58<br>5577<br>600<br>600<br>300<br>6 characteris |                  |   |         |
| 任存配置<br>Copyright #2001<br>北京該會得利格社术 | 2019<br>11:5百日 |                                                                                                    |                                                                 |                  |   |         |
| 公司。<br>重权所有                          |                |                                                                                                    |                                                                 |                  |   | 一方 英 。  |

图10 南网网管设置

## 11. 快速使用指导

## 11.1. 恢复出厂设置

登陆Web页面,单击导航树中的"管理>>配置管理"菜单,进入"配置管理"界面。如图6-1所示。单击<恢复出厂设置>按钮,确定恢复出厂后,重启系统,恢复出厂成功。

| 10150       | Land Contraction of the second second s |    |       |            |          | 128 C            |
|-------------|----------------------------------------------------------------------------------------------------|----|-------|------------|----------|------------------|
| 踏由          | ,<br>未选择                                                                                                    | 浏览 | 导入安全者 | 明 #        | 1份 安全密制  | ] 告警总数:0<br>告警部署 |
| VPN         | 未选择                                                                                                    | 浏览 | 号入    | 备份 running | g-config | HUMA             |
| 防火墙<br>工业进口 | ● 经 startup-config                                                                                                    |    |       |            |          | 3秒               |
| 服务          | ▶ ☑ 自动保存修改后的配置                                                                                                    |    |       |            |          | 停止               |
| IĦ          | ▶ 2 加密明文密码                                                                                                    |    |       |            |          |                  |

图11-1 配置管理

### 11.2. 导入/导出配置

登陆Web页面,单击导航树中的"管理>>配置管理"菜单,进入"配置管理"界面。 如图 6-2 所示。

| 管理       | 配置                  |                |                       | 鹄              |  |
|----------|---------------------|----------------|-----------------------|----------------|--|
| 网络<br>路由 | , 未选择.              | 「 浏覧」 「 号入 安全者 | 2 销 备份安全密钥            | 告容总数:0<br>生物規要 |  |
| VPN      | , 未洗桎               | 引売 鼻入          | 备份 running-config     | 日告所文           |  |
| 防火墙      | ◆ 备份 startup-config |                | Little ranning coming | 1              |  |
| 工业接口     | ,                   |                |                       | 38 ~           |  |
| 服务       | ▶ ✓ 自动保存修改后的配置      |                |                       | 停止             |  |
| ΙĮ       | ▶ ☑加密明文密码           |                |                       |                |  |

图11-2 配置管理

- 单击<浏览>选择密钥文件,然后单击<导入安全密钥>按钮。导入密钥 文件后,重启系统(管理>>重启系统)即可生效。
- 单击<浏览>选择密钥文件,然后单击<备份 安全密钥>按钮。可以导出 密钥文件进行备份。
- 单击<浏览>选择配置文件,然后单击<导入>按钮。导入配置文件后, 重启系统(管理>>重启系统)即可生效。
- 单击<备份 running-config>,导出目前正在应用的配置参数文件,保存。导出的文件为.cnf格式,默认文件名为running-config.cnf。
- 单击<备份 startup-config >,即可备份设备开启时的配置参数文件。
   导出的文件为.cnf格式,默认文件名为startup-config.cnf。

### 11.3. 日志与诊断记录

登陆Web页面,单击导航树中的"管理>>系统日志"菜单,进入"系统日志"界面。如图 6-3 所示。单击对应按钮即可完成日志与诊断记录的下载。

| 0      | 管理 >> 系统日志                                                                                                    |                                                                  |                                                            |                                 |                   | English   中文 用户名: admin |     |  |
|--------|----------------------------------------------------------------------------------------------------|------------------------------------------------------------------|------------------------------------------------------------|---------------------------------|-------------------|-------------------------|-----|--|
| Inhang |                                                                                                    | 系统日志 系统日志设置                                                      | 3                                                          |                                 |                   |                         | 國出  |  |
| 管理     | •                                                                                                    |                                                                  |                                                            |                                 |                   | 告警                      | -   |  |
| 网络     | •                                                                                                    | 查看最新的                                                            | 20 🗸 行                                                     |                                 |                   |                         |     |  |
| P*+    |                                                                                                    |                                                                  |                                                            |                                 |                   | 告警总数:                   | : 0 |  |
| 通田     |                                                                                                    | 级别 时间                                                            | 内容                                                         |                                 |                   | 告警概要                    |     |  |
| VPN    |                                                                                                    | THORNER IN AND MURRING PORT OF THE                               | 日志太多,一些旧日志没有                                               | 显示, 请下载后查看!                     |                   | 1                       |     |  |
| 防火墙    | •                                                                                                    | 信息 Jul 27 11:56:14                                               | pppd[1763]: Using interf                                   |                                 | ******            | ي <i>ا</i> لد           |     |  |
| 工业培口   |                                                                                                    | 通知 Jul 27 11:56:14                                               | pppd[1763]: Connect: pp                                    | p1 < > /dev/smd8                |                   | 3. #/b                  | ~   |  |
| TICK   |                                                                                                    | 警告 Jul 27 11:56:15                                               | pppd[1763]: Warning - s                                    | s has world and/or group access | 1942              | 信止                      |     |  |
| 服务     | ,                                                                                                    | 警告 Jul 27 11:56:15                                               | pppd[1763]: kernel does                                    |                                 | ГРШ               |                         |     |  |
| 工具     | •                                                                                                    | 通知 Jul 27 11:56:16                                               | pppd[1763]: local IP add                                   | ress 10.120.24.38               |                   |                         |     |  |
|        |                                                                                                    | 通知 Jul 27 11:56:16                                               | pppd[1763]: remote IP address 1.1.1.3                      |                                 |                   |                         |     |  |
|        |                                                                                                    | 通知 Jul 2/ 11:56:16                                               | pppd[1/63]: primary DN                                     |                                 |                   |                         |     |  |
|        |                                                                                                    | 通知 Jul 2/ 11:56:16                                               | pppd[1/b3]: secondary L                                    | 244 425 22 222                  |                   |                         |     |  |
|        |                                                                                                    | 通知 Jul 27 03:56:16                                               | root: user ppp dns: name                                   | 2                               |                   |                         |     |  |
|        |                                                                                                    | 信息 Jul 27 03:56:16                                               | ih_updown[1804]: wah1                                      | 3                               |                   |                         |     |  |
|        |                                                                                                    | 信息 Jul 27 11:56:18                                               | redial[1708]: send led(2)                                  |                                 |                   |                         |     |  |
|        |                                                                                                    | 信息 Jul 27 11:50:18<br>信息 Jul 27 11:50:18                         | rediai(1708); send led(0) status(2) success.               |                                 |                   |                         |     |  |
|        |                                                                                                    | 信息 Jul 27 11:50:18<br>(信息 Jul 27 11:56:19                        | 11:50:18 rediai(1708); send led(1) status(2) success.      |                                 |                   |                         |     |  |
|        |                                                                                                    | 1日息、JUL 27 11:50:18 redial(1706): send led(2) status(1) success. |                                                            |                                 |                   |                         |     |  |
|        |                                                                                                    | 信息 Jul 27 11:56:18                                               | 1 27 11:56:19 redial[1709]; send led(1) status(2) success. |                                 |                   |                         |     |  |
|        | 信息 Jul 27 11:56:18 redial[1708]: Interface Cellular1_changed state to up                                                                                                    |                                                                  |                                                            |                                 |                   |                         |     |  |
|        | 信息 Jul 27 11:56:50 Web[1749]: Web auth succeeded for admin, priv 15 from 192.168.225.44<br>信息 Jul 27 12:00:00 crond[1719]: USER root pid 1980 cmd shield-purge -c /etc/shield.conf<br>信息 Jul 27 12:00:00 crond[1719]: USER root pid 2513 cmd shield-purge -c /etc/shield.conf |                                                                  |                                                            |                                 |                   |                         |     |  |
|        |                                                                                                    |                                                                  |                                                            |                                 |                   |                         |     |  |
|        |                                                                                                    |                                                                  |                                                            |                                 |                   | _                       |     |  |
|        |                                                                                                    |                                                                  | 法除口士                                                       | 下載日主文件                          | 下新家体沙斯记录          |                         |     |  |
|        |                                                                                                    |                                                                  |                                                            |                                 | 1.3%3636163611638 | k.                      |     |  |
|        |                                                                                                    |                                                                  |                                                            | 下载历史日志                          |                   |                         |     |  |
|        |                                                                                                    |                                                                  |                                                            |                                 |                   |                         |     |  |
|        |                                                                                                    |                                                                  |                                                            |                                 | 手动刷新 🖌            | 刷新                      |     |  |
|        |                                                                                                    |                                                                  |                                                            |                                 |                   |                         |     |  |

图11-3 系统日志

北京映翰通网络技术股份有限公司

电话: 86-10-84170010

传真: 86-10-84170089

地址:北京市朝阳区紫月路 18 号院 3 号楼 5

层邮编: 100102

网址: <u>www.inhand.com.cn</u>

邮箱: <u>support@inhand.com.cn</u>